## Accessing the Texas Well Report Submission and Retrieval System (TWRSRS)

January 2022

## **Creating an Account**

Before accessing TWRSRS, first time users must first create an Application Program Manager (APM) user account.

## How to create an APM Account

- 1. Go to <u>APM</u>
- 2. A list of Public TWDB Web Applications will be displayed

| Texas Water<br>Development Board                                                                                                    | Application Program List                                                                                                    | Home Login Agency Policies Contact Webmaster                                                    |  |  |
|----------------------------------------------------------------------------------------------------|----------------------------------------------------------------------------------------------------|-------------------------------------------------------------------------------------------------|--|--|
| Applications                                                                                                    |                                                                                                    |                                                                                                 |  |  |
| Guest User - Welcome To The TWDB Program List                                                                                                    | Login or Register                                                                                                    |                                                                                                 |  |  |
| Instructions<br>Some TWDB applications are public applications and do<br>section below are applications that do not require a login<br>button above and to the right.                                 | ot require a login. If you are not logged in, the applications listed under the "<br>Other TWDB applications require a login. If you want access to the application | TWDB Web Applications You Have Access To"<br>ns that require a login, please click on the login |  |  |
| Public TWDB Web Applications <u>Water Loss Audit</u> The Water Loss Audit will close on August 1st for staff to For information about your water loss audit or to make c                              | process data and will re-open after the new year<br>anges please contact us at WLA-Group twdb texas gov.                                                            | Add to Access List                                                                              |  |  |
| Intended Use Program<br>Public Comment for Intended Use                                                                                                    |                                                                                                    |                                                                                                 |  |  |
| Water Use Survey<br>The Water Use Survey will close on July 1st for staff to p<br>Past due water use surveys can be emailed to WaterUs                                                                | ocess data and will re-open after the new year.<br>Survey@twdb.texas.gov.                                                                                           | Add to Access List                                                                              |  |  |
| Desalination Plant Database<br>The desalination plant database was updated in 2010 b                                                                                                    | the TWDB staff. The database contains information on 44 public water supply                                                                                         | y desalination plants currently operating in Texas.                                             |  |  |
| Regional Water Planning 2017<br>Regional Water Planning 2017                                                                                                    |                                                                                                    | Add to Access List                                                                              |  |  |
| Texas Well Report Submission and Retrieval System<br>Online data entry system used by licensed water well drillers and landowners to enter required State of Texas Well Reports and Plugging Reports. |                                                                                                    |                                                                                                 |  |  |
| Water Conservation<br>The Water Conservation Annual Report, Utility Profile, a<br>For more information about your water conservation rep                                                              | d Water Conservation Plan will close on August 1st for staff to process data a<br>rts or to make changes please contact us at wcpteam@twdb.texas.gov.               | Add to Access List<br>ind will re-open after the new year.                                      |  |  |
| Regional Water Planning 2022<br>Regional Water Planning 2022                                                                                                    |                                                                                                    | Add to Access List                                                                              |  |  |

3. Click the **Login or Register** button at the top of the page.

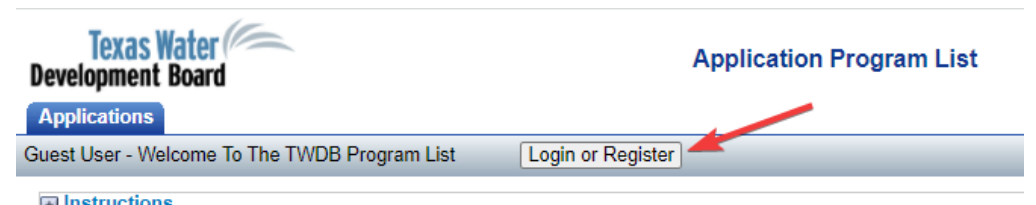

Instructions Some TWDB applications are public applications and do not require a login. If you are not logged in, the applications section below are applications that do not require a login. Other TWDB applications require a login. If you want acces

4. This will redirect to <u>log into APM</u>. Users will have the option to select **Login** or **Register now**. Click the **Register now** button.

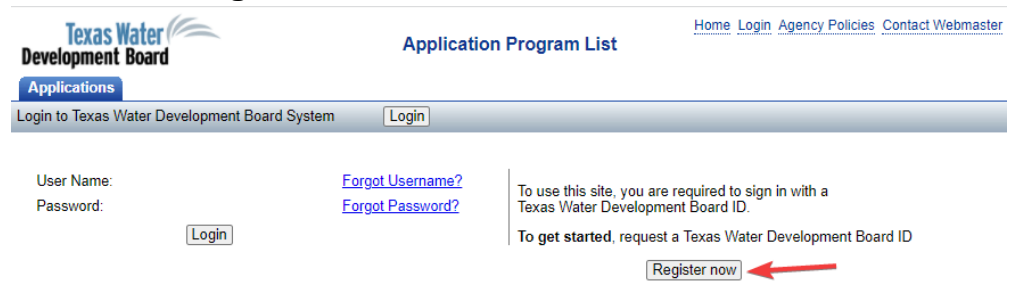

5. This will redirect to create a new APM account.

Enter the required fields: UserName, Password, First Name, Last Name, Contact Phone Number, and Email Address.

A valid Email Address must be entered to receive TWDB communications regarding data entry deadlines, system outages. A valid Email Address is also required to reset password.

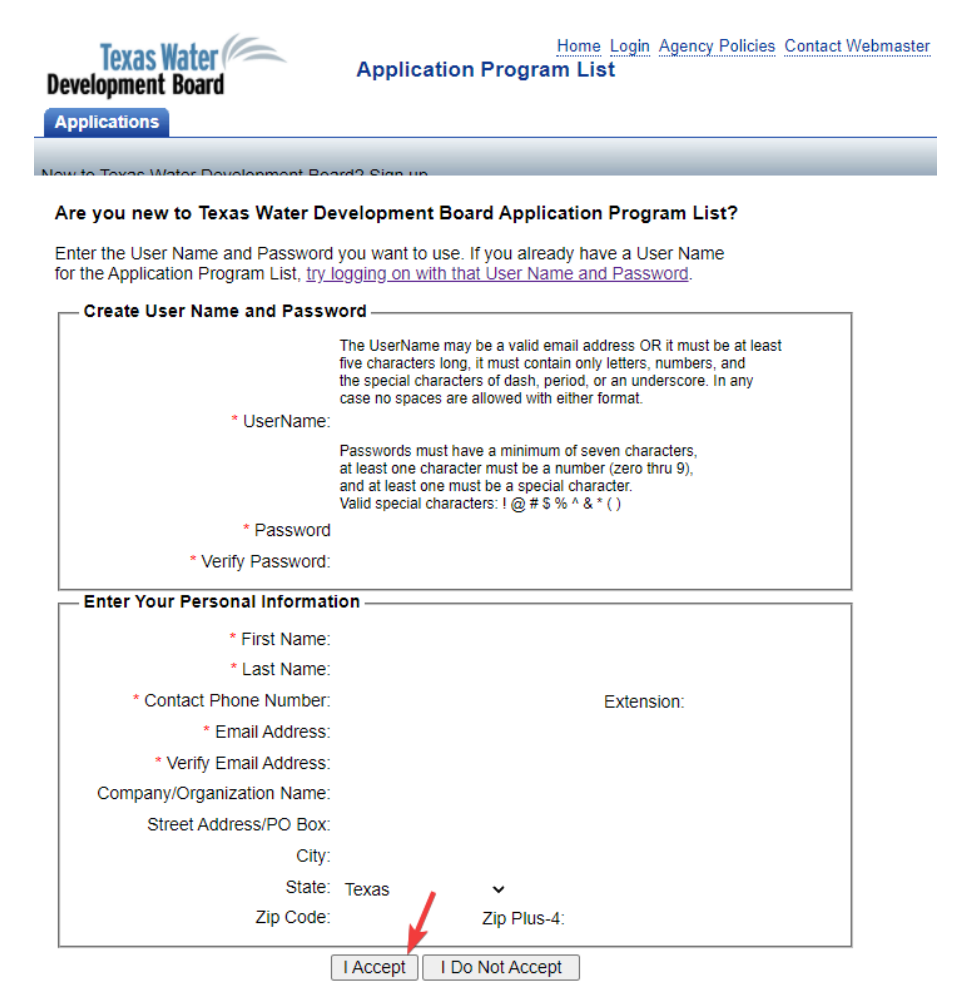

Clicking on the I Accept button means you agree to the Texas Water Development Board Policies terms of usage.

You may review the Texas Water Development Board Policies by clicking on the Agency Policies link in the upper right corner of this page.

- 6. Click the **I Accept** button at the bottom of the page.
- 7. The New User Confirmation page displays.

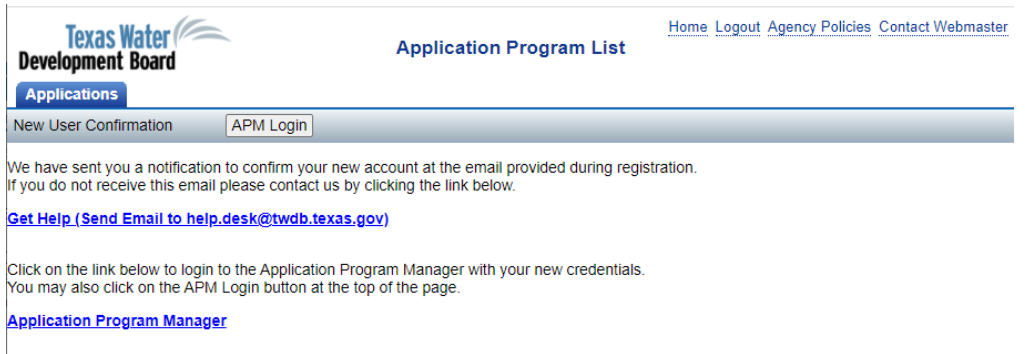

- 8. User should immediately receive an email entitled **New TWDB Account Registration** informing them of successful account creation, their username, and the link to login to APM. If an email is not received, use the Get Help link to request assistance.
- 9. Once the account is successfully created, follow the steps to log into APM.

## Log into APM

1. Go to <u>APM</u>.

| Texas<br>Development    | Nater<br>Board                      | Application P                        | rogram List                                                                            | lome Login Agency Policies                                                            | Contact Webmaster |
|-------------------------|-------------------------------------|--------------------------------------|----------------------------------------------------------------------------------------|---------------------------------------------------------------------------------------|-------------------|
| Login to Texas V        | l<br>Vater Development Board System | Login                                |                                                                                        |                                                                                       |                   |
| User Name:<br>Password: | username@gmail.com<br><br>Login     | Forgot Username?<br>Forgot Password? | To use this site, you are<br>Texas Water Developme<br>To get started, request a<br>Rec | required to sign in with a<br>nt Board ID.<br>a Texas Water Development<br>jister now | Board ID          |

- 2. Enter **User Name** and **Password** and click the **Login** button.
- 3. This will sign the user into APM, and the full Application Program List will be displayed.

 User's first and last name will appear at the top left where it says TWDB APM in the red box in the image below, and three groups of applications will be displayed: My Favorite TWDB Web Applications, TWDB Web Applications You Have Access To, and TWDB Applications you may Request Access to.

| Texas Water<br>Development Board                                                                                                    | Application Program List                                                                                                    | Home Logout Agency Policies Contact Webmaster                                                                                          |
|----------------------------------------------------------------------------------------------------|----------------------------------------------------------------------------------------------------|----------------------------------------------------------------------------------------------------|
| Applications Change Password Profile                                                                                                    |                                                                                                    |                                                                                                    |
| TWDB APM - Welcome To The TWDB Program List                                                                                                    | Log Out                                                                                                    |                                                                                                    |
| Instructions<br>Some TWDB applications are public applications and<br>Applications You Have Access To <sup>™</sup> section below a<br>want access to the applications that require a login, p | I do not require a login. If you are not log<br>re applications that do not require a log<br>please click on the login button above ar | gged in, the applications listed under the <b>"TWDB Web</b><br>in. Other TWDB applications require a login. If you<br>nd to the right. |
| My Favorite TWDB Web Applications                                                                                                    |                                                                                                    |                                                                                                    |
| TWDB Web Applications You Have Access To                                                                                                    |                                                                                                    |                                                                                                    |
| Intended Use Program<br>Public Comment for Intended Use                                                                                                    |                                                                                                    | Add to Favorites                                                                                                    |
| Desalination Plant Database<br>The desalination plant database was updated in 201<br>desalination plants currently operating in Texas.                                                        | 0 by the TWDB staff. The database cor                                                                                                  | Add to Favorites<br>ntains information on 44 public water supply                                                                       |
| TWDB Applications You may Request Access to                                                                                                    | 0                                                                                                    |                                                                                                    |
| Water Loss Audit<br>The Water Loss Audit will close on August 1st for sta<br>For information about your water loss audit or to make                                                           | ff to process data and will re-open after<br>ke changes please contact us at WLA-C                                                     | r the new year.<br>Group.twdb.texas.gov.                                                                                               |
| Water Use Survey.<br>The Water Use Survey will close on July 1st for staff<br>Past due water use surveys can be emailed to Water                                                              | to process data and will re-open after t<br>rUseSurvey@twdb.texas.gov.                                                                 | Add to Access List he new year.                                                                                                    |
| Regional Water Planning 2017<br>Regional Water Planning 2017                                                                                                    |                                                                                                    | Add to Access List                                                                                                    |
| Texas Well Report Submission and Retrieval System<br>Online data entry system used by licensed water we<br>Reports.                                                                           | 2<br>Il drillers and landowners to enter requi                                                                                         | Request Access<br>red State of Texas Well Reports and Plugging                                                                         |
| Water Conservation<br>The Water Conservation Annual Report, Utility Profile<br>open after the new year.<br>For more information about your water conservation                                 | e, and Water Conservation Plan will clo<br>reports or to make changes please cor                                                       | Add to Access List<br>ise on August 1st for staff to process data and will re-<br>ntact us at wcpteam@twdb.texas.gov.                  |
| Regional Water Planning 2022<br>Regional Water Planning 2022                                                                                                    |                                                                                                    | Add to Access List                                                                                                    |

5. Click "Request Access" next to Texas Well Report Submission and Retrieval System in the **TWDB Applications you may Request Access to** group.

| Texas Water<br>Development Board                                                                                                    | Application Program List                                                                                                    | Home Logout Agency Policies Contact Webmaste                                                                 |
|----------------------------------------------------------------------------------------------------|----------------------------------------------------------------------------------------------------|----------------------------------------------------------------------------------------------------|
| Applications Change Password Profile                                                                                                    |                                                                                                    |                                                                                                    |
| Test User - Welcome To The TWDB Program List                                                                                                    | log Out                                                                                                    |                                                                                                    |
| Instructions Some TWDB applications are public applications and do Access To <sup>+</sup> section below are applications that do not re please click on the login button above and to the right. | not require a login. If you are not logged in, the applicatio<br>quire a login. Other TWDB applications require a login. If | issed under the "TWDB Web Applications You Have<br>you want access to the applications that require a login, |
| My Favorite TWDB Web Applications                                                                                                    |                                                                                                    |                                                                                                    |
| TWDB Web Applications You Have Access To                                                                                                    |                                                                                                    |                                                                                                    |
| Intended Use Program<br>Public Comment for Intended Use                                                                                                    |                                                                                                    | Add to Eavorites                                                                                             |
| Water IQ<br>Water IQ Description                                                                                                    |                                                                                                    | Add to Favorites                                                                                             |
| Major Rivers Program<br>Major Rivers Program                                                                                                    |                                                                                                    | Add to Eavorites                                                                                             |
| Desalination Plant Database<br>The desalination plant database was updated in 2010 by<br>operating in Texas.                                                                                     | y the TWDB staff. The database contains information on -                                                                    | Add to Favorites<br>44 public water supply desalination plants currently                                     |
| TWDB Applications You may Request Access to                                                                                                    |                                                                                                    |                                                                                                    |
| Water Loss Audit<br>Click here to access the water audit worksheet.                                                                                                    |                                                                                                    | Add to Access List                                                                                           |
| Water Use Survey<br>Click the link above to access the Water Use Survey for<br>To access historical water use data, please contact surv                                                          | data-entry purposes.<br>ey staff at 512-463-7952 or Waterusesurvey@twdb.texas                                               | Add to Access List<br>s.gov                                                                                  |
| Regional Water Planning<br>Regional Water Planning                                                                                                    |                                                                                                    | Add to Access List                                                                                           |
| Texas Well Report Submission and Retrieval System<br>Texas Well Report Submission and Retrieval System                                                                                           |                                                                                                    | Request Access                                                                                               |
|                                                                                                    |                                                                                                    |                                                                                                    |

- 6. After you have requested access, log out of APM by clicking on the Log Out button.
- 7. Once the request is approved an email will be sent to the email address entered at registration to inform the user the request is approved. Return to <u>TWRSRS</u> and log in.